### Steps to follow when using peazip Archiver Utility.

### 1)Open zip file

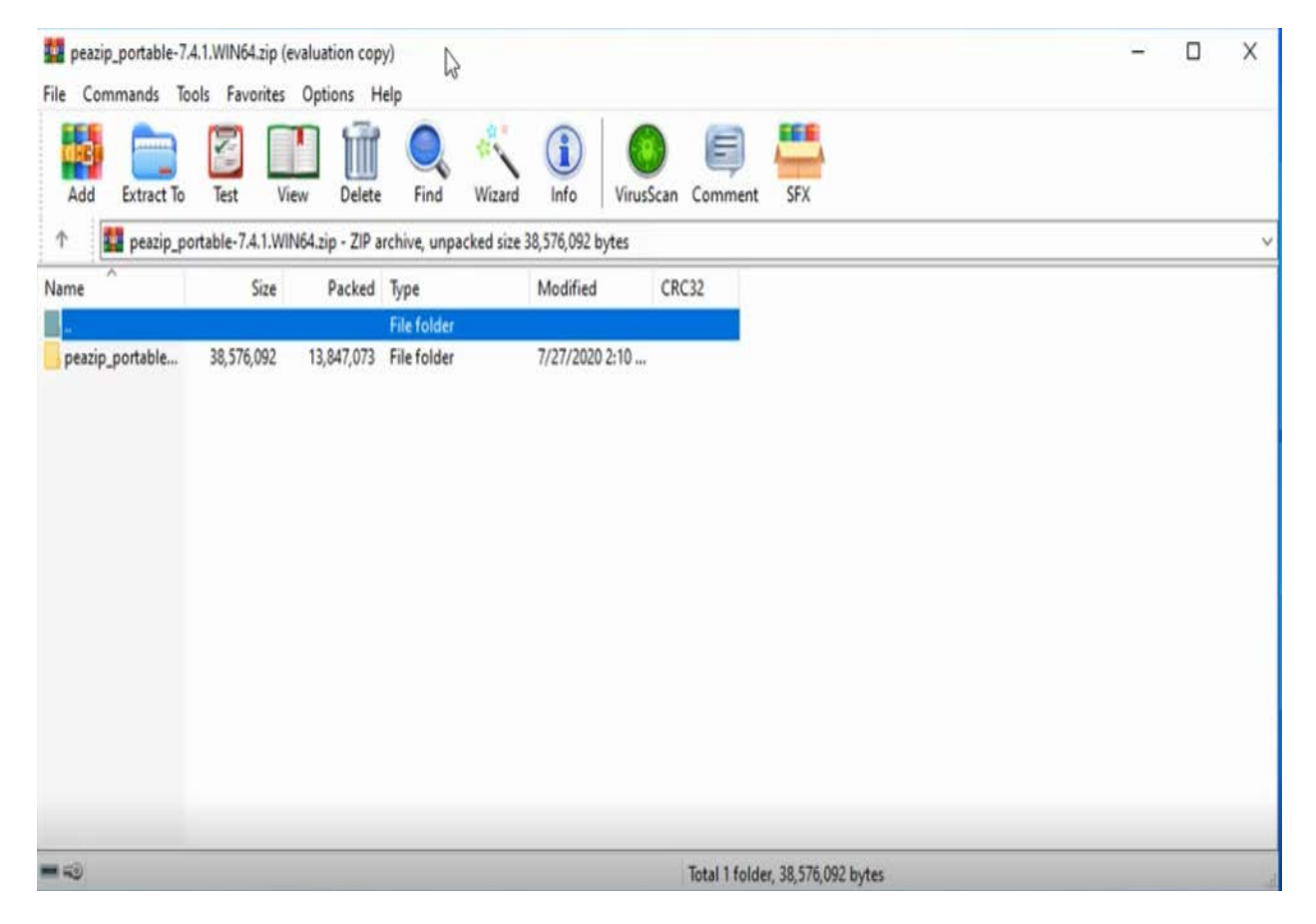

### 2)Drag or extract peazip portable folder

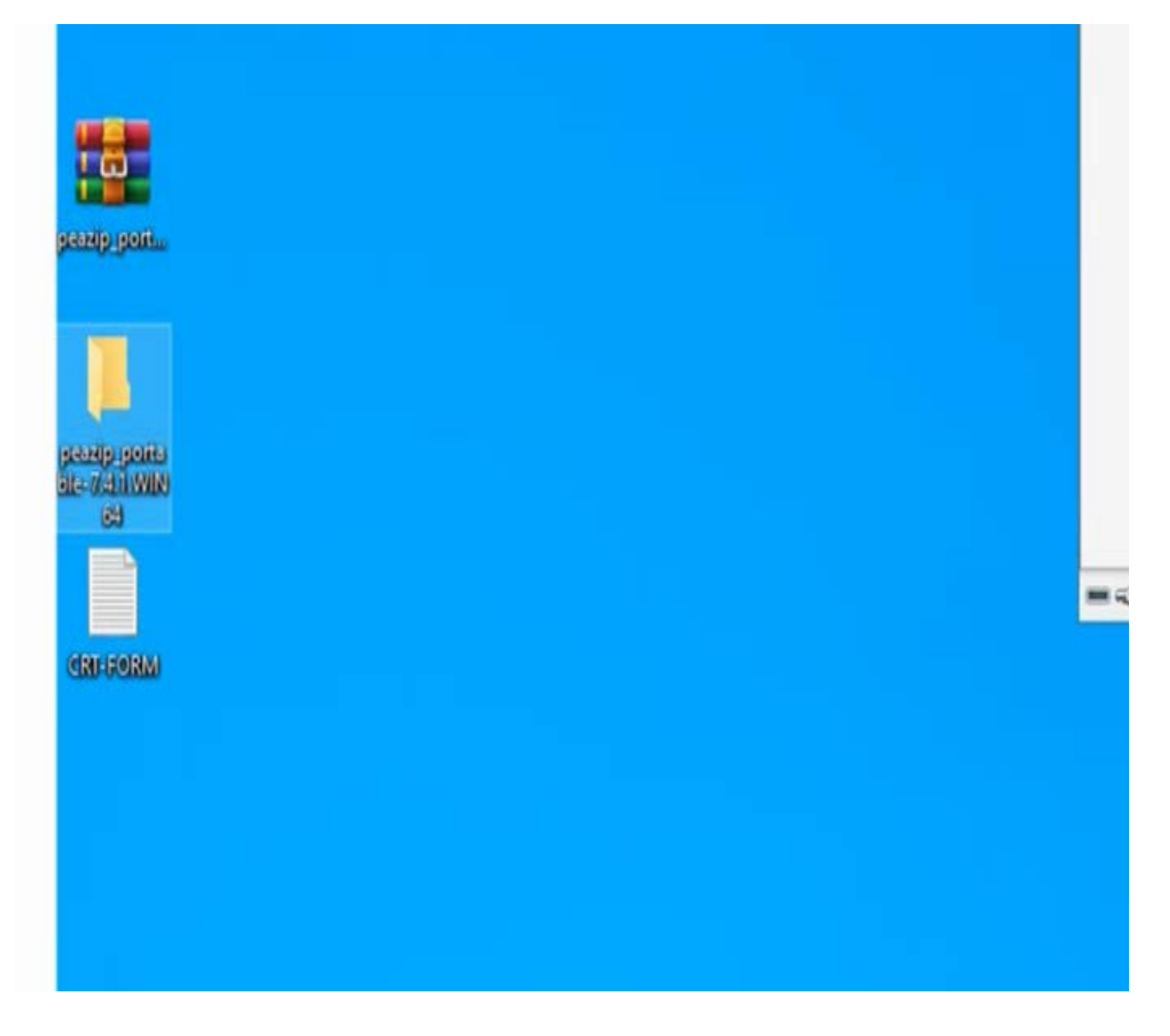

### 3)Open folder and run 'peazip' application, the "Computer's root" window will pop up. (Keep this window open until installation is over.)

| 📙   📝 📙 🛛 🖓 peazip_por                                    | table-7.4.1.WIN64                                                                                                    |                    |                            |                                                     | 3 <b>-</b>                           | D X |   |
|-----------------------------------------------------------|----------------------------------------------------------------------------------------------------|--------------------|----------------------------|-----------------------------------------------------|--------------------------------------|-----|---|
| File Home Share                                           | View                                                                                                    |                    |                            |                                                     |                                      | ^   | ? |
| Pin to Quick Copy Paste<br>access                         | Cut<br>Copy path<br>Paste shortcut<br>Paste shortcut<br>Cut<br>Move<br>to<br>Copy<br>to<br>Copy<br>Copy<br>to<br>Copy<br>to<br>Copy<br>Copy<br>Co | Rename New folder  | ss * Properties Properties | ien - Select<br>it Select<br>itory Invert<br>Select | all<br>none<br>selection<br>set      |     |   |
| $\leftrightarrow$ $\rightarrow$ $\uparrow$ $\uparrow$ pea | zip_portable-7.4.1.WIN64 >                                                                                                    |                    |                            | ~ ð                                                 | P Search peazip_portable-7.4.1.WIN64 |     |   |
| Ouick access                                              | Name                                                                                                    | Date modified      | Туре                       | Size                                                |                                      |     |   |
|                                                           | res                                                                                                    | 7/27/2020 2:10 AM  | File folder                |                                                     |                                      |     |   |
| This PC                                                   | copying                                                                                                    | 7/3/2007 6:34 PM   | Text Document              | 8 KB                                                |                                      |     |   |
| 3D Objects                                                | dragdropfilesdll.dll                                                                                                    | 11/1/2019 2:29 PM  | Application exten          | 2,653 KB                                            |                                      |     |   |
| E Desktop                                                 |                                                                                                    | 9/6/2020 6:58 PM   | Application                | 8,811 KB                                            |                                      |     |   |
| Documents                                                 | peazip_help                                                                                                    | 9/5/2020 10:02 PM  | PDF File                   | 1,070 KB                                            |                                      |     |   |
| 👃 Downloads                                               | readme_Winb4_standalone                                                                                                    | 8/17/2020 4:09 PM  | lext Document              | 2 KB                                                |                                      |     |   |
| 💧 Music                                                   | Tana lo                                                                                                    | 4/12/2020 10:49 PM | winkak archive             | 3 KB                                                |                                      |     |   |
| Pictures                                                  |                                                                                                    |                    |                            |                                                     |                                      |     |   |
| 📓 Videos                                                  |                                                                                                    |                    |                            |                                                     |                                      |     |   |
| 늘 OS (C:)                                                 |                                                                                                    |                    |                            |                                                     |                                      |     |   |
| 🧬 Network                                                 |                                                                                                    |                    |                            |                                                     |                                      |     |   |
|                                                           |                                                                                                    |                    |                            |                                                     |                                      |     |   |
| 7 items                                                   |                                                                                                    |                    |                            |                                                     |                                      | 10  | 3 |

#### File Edit Browser Organize Tools Options Help - 1 -Password Manager Shift+F9 B Secure delete 🗸 Conv Add F9 8 Enter password / keyfile 8 Create random password / keyfile Ctrl+F9 5 4 + 5 Use advanced filters Shift+Ctrl+F9 Free Filesystem Size ... Saved layouts 🗸 👷 Bookmarks 465.1 GB 389.9 GB NTFS, 83% free Saved scripts Computer's root Saved scheduled scripts Desktop Task Scheduler 삼 Home PeaUtils Downloads System benchmark > 📘 Filesystem () History > 🕨 Open ↔ DESKTOP-IRVGC6H 8 ⊞

### 4)Select Tools option

### 5)Select 'Create random password / keyfile'

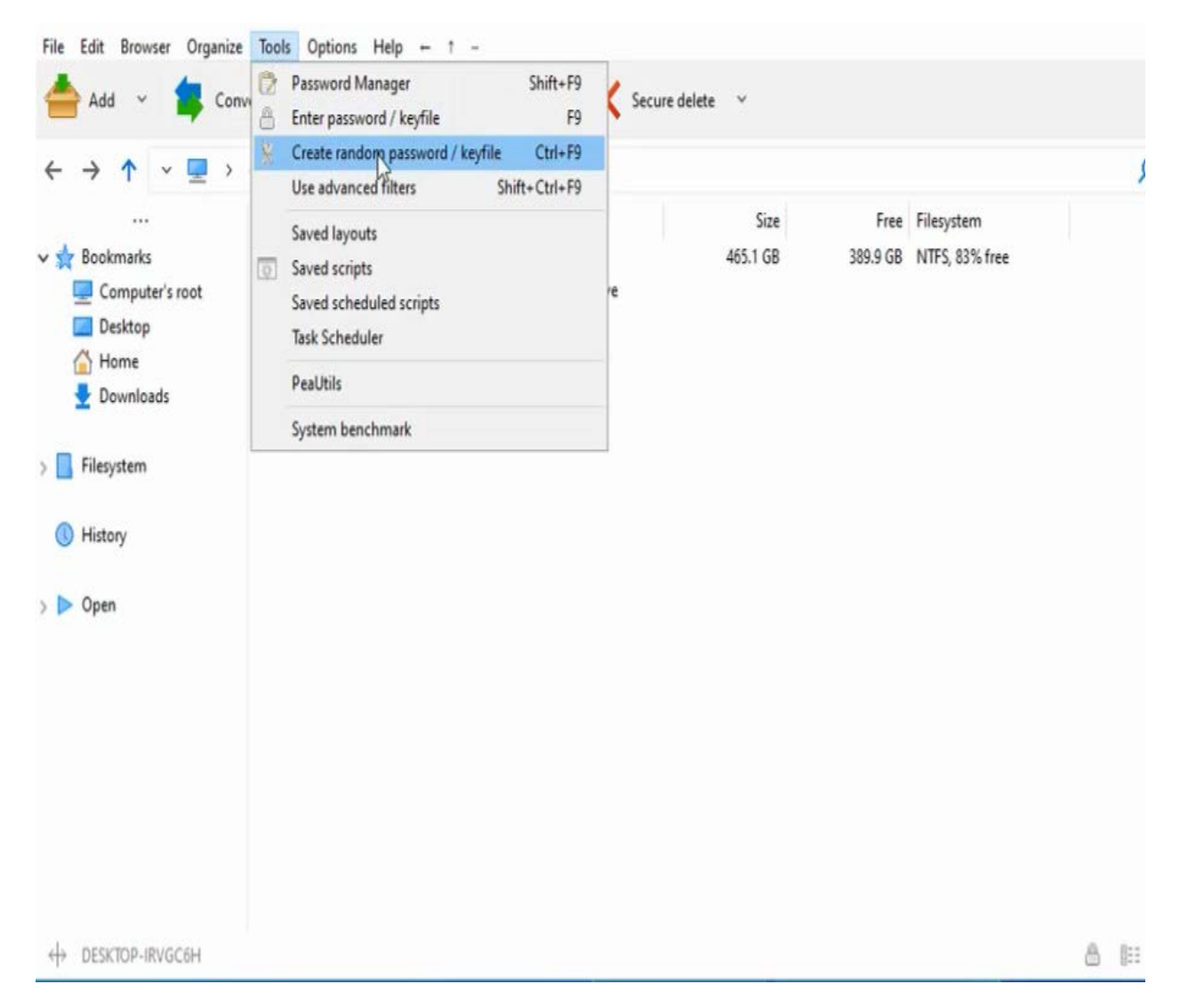

## 6)Select random character length to 20

| Create random password / keyfile                        | -    |           | Х |
|---------------------------------------------------------|------|-----------|---|
|                                                         |      | 20        | 1 |
| Create random passv                                     | vord |           |   |
| Limit characters to letters and numbers                 |      |           |   |
| Create keyfile                                          |      |           |   |
| Move the mouse or use additional entropy sampling tools |      |           |   |
| Enter random keys                                       |      | Load file | : |
|                                                         |      | -         |   |
|                                                         |      | 1000 01   |   |

# 7)Click "Create random password"

| Create random password / keyfile                                             |    | -    |           |  |
|------------------------------------------------------------------------------|----|------|-----------|--|
|                                                                              |    |      | 20        |  |
| Create random password                                                       | N  |      |           |  |
| Limit characters to letters and numbers                                      | 63 |      |           |  |
| Create kevfile                                                               |    |      |           |  |
|                                                                              |    |      |           |  |
|                                                                              |    |      |           |  |
|                                                                              |    |      |           |  |
|                                                                              |    |      |           |  |
| Move the mouse or use additional entropy sampling tools                      |    |      |           |  |
|                                                                              |    |      |           |  |
| ove the mouse or use additional entropy sampling tools<br>nter random keys   |    |      | Load file |  |
| Move the mouse or use additional entropy sampling tools<br>Enter random keys |    | ] [] | Load file |  |
| Move the mouse or use additional entropy sampling tools<br>Enter random keys |    | ] [  | Load file |  |

### 8)Copy the password generated, paste in Notepad and save to Desktop as "Password" (If not able to copy, type in notepad)

| sBemell | PERSONAL PROVIDER                | 20         | • |
|---------|----------------------------------|------------|---|
|         | Undo                             | - and -    |   |
|         | Cut                              | 1 password | _ |
| Lim     | Copy                             |            |   |
|         | Paste                            |            |   |
|         | Delete                           | zyfile     |   |
|         | Select All                       |            |   |
|         | Right to left Reading order      |            |   |
|         | Show Unicode control characters  |            |   |
|         | Insert Unicode control character | >          |   |
| Mov     | Open IMF                         | ols        |   |
| Ent     | Reconversion                     | Load file  |   |

# 9) Click 'Create key file' and save to Desktop (file name is 'Keyfile' by default)

#### \*Note the keyfile may not be visible but it is there

| 💋 Create random password / keyfile                      | - |          |
|---------------------------------------------------------|---|----------|
| sBemgUTnRAVX9EbilY18                                    |   | 20       |
| Create random password                                  |   |          |
| Limit characters to letters and numbers                 |   |          |
| Create keyfile                                          |   |          |
|                                                         |   |          |
| Move the mouse or use additional entropy sampling tools |   | oad file |
|                                                         |   | outine   |
|                                                         |   |          |
| ¬ • • • • • • • • • • • • • • • • • • •                 |   | Close    |
|                                                         |   | E        |
|                                                         |   |          |
|                                                         |   |          |
|                                                         |   |          |
| (key#le**                                               |   |          |
|                                                         |   |          |
|                                                         |   |          |
| earlp gent                                              |   |          |
|                                                         |   |          |
|                                                         |   |          |
| early parts                                             |   |          |
| 64                                                      |   |          |
|                                                         |   |          |
|                                                         |   |          |

## 10)Close box

| sBerngUTnRAVX9EbilV18                                                        |        | 20        |  |
|------------------------------------------------------------------------------|--------|-----------|--|
| Create random pa                                                             | ssword |           |  |
| Limit characters to letters and numbers                                      |        |           |  |
| Create keyfi                                                                 | e      |           |  |
|                                                                              |        |           |  |
|                                                                              |        |           |  |
|                                                                              |        |           |  |
|                                                                              |        |           |  |
| Move the mouse or use additional entropy sampling tools                      |        |           |  |
| Move the mouse or use additional entropy sampling tools<br>Enter random keys |        | Load file |  |
| Move the mouse or use additional entropy sampling tools<br>Enter random keys |        | Load file |  |
| Move the mouse or use additional entropy sampling tools<br>Enter random keys |        | Load file |  |

### 10)Go to "Computer's root" window, right click on the CRT-FORM & click Add

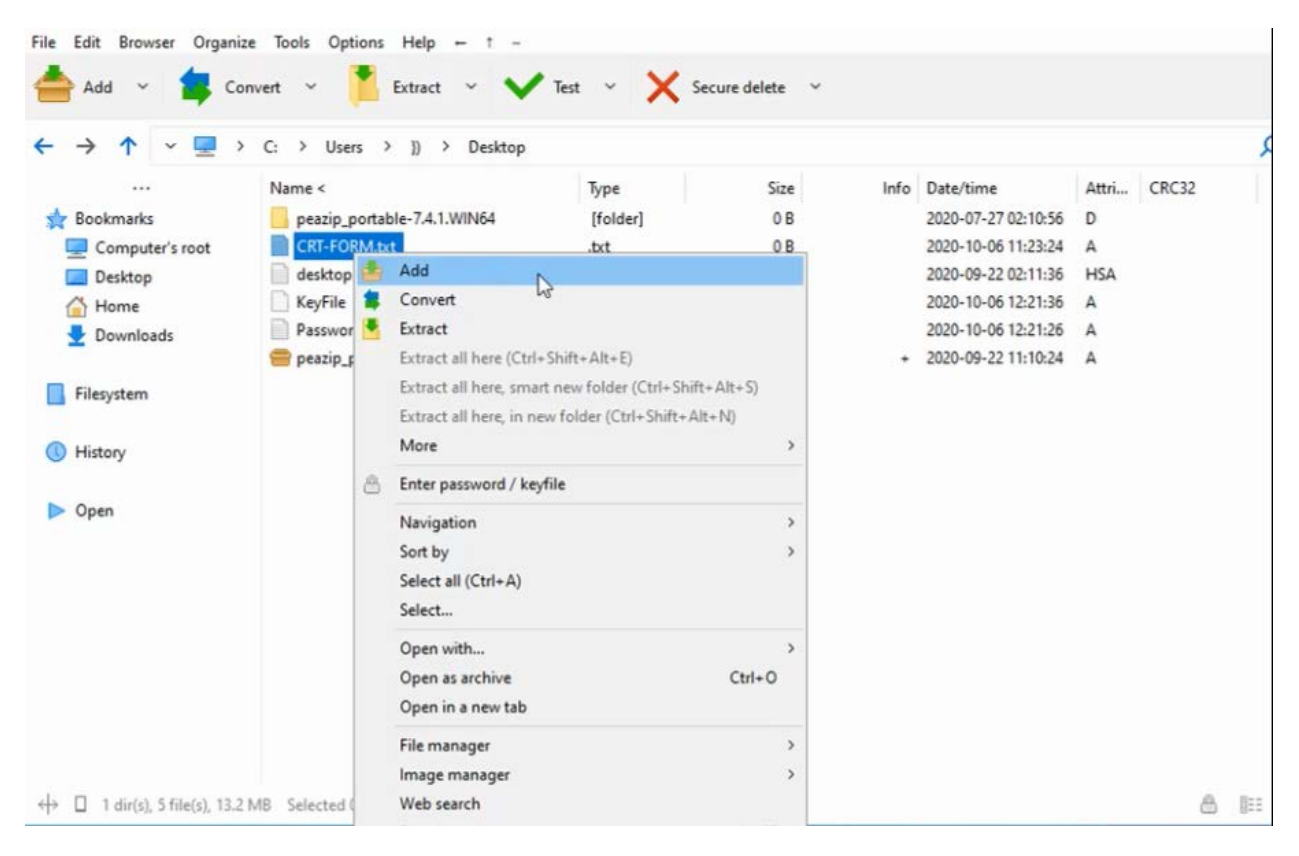

# 11)Select "Enter password / keyfile"

|              | lype                                                      | Size Fo                    | Iders Files | Date/time                    | Attributes | Full name                                                                                                    |            |                                         |      |
|--------------|-----------------------------------------------------------|----------------------------|-------------|------------------------------|------------|----------------------------------------------------------------------------------------------------|------------|-----------------------------------------|------|
| CRT-FORM.txt | .txt                                                      | 08 0                       | 1           | 2020-10-06 11:23:24          | A          | C:\Users\})\Desktop\CRT-FORM.txt                                                                                                    |            |                                         |      |
|              |                                                           |                            |             |                              |            |                                                                                                    |            |                                         |      |
|              |                                                           |                            |             |                              |            |                                                                                                    |            |                                         |      |
|              |                                                           |                            |             |                              |            |                                                                                                    |            |                                         |      |
|              |                                                           |                            |             |                              |            |                                                                                                    |            |                                         |      |
|              |                                                           |                            |             |                              |            |                                                                                                    |            |                                         |      |
| Output ~     | C:\Users\})                                               | \Desktop                   | CRT-FORM    | 1.zip                        |            | 🐣 Enter par                                                                                                    | word / ke  | yfile                                   |      |
| Output ~     | C:\Users\})                                               | \Desktop                   | CRT-FORM    | 1.zip                        |            | 🐣 Enter pa                                                                                                    | fword/ke   | yfile<br>] Send by mail                 |      |
| Output ~     | C:\Users\})<br>ZIP<br>Normal                              | \Desktop                   | CRT-FORM    | 1.zip<br>                    |            | A Enter part<br>add each object to a separate archive<br>archive to original path                                                                                                    | fword/ke   | yfile<br>] Send by mail<br>] TAR before |      |
| Output Υ     | C:\Users\})<br>ZIP<br>Normal<br>New archiv                | \Desktop                   | \CRT-FORM   | A.zip<br>~ (5<br>~<br>~      |            | A Enter particular de la complete su complete su c | fword / ke | yfile<br>] Send by mail<br>] TAR before |      |
| Output Υ     | C:\Users\})<br>ZIP<br>Normal<br>New archiv<br>Single volu | \Desktop<br>re<br>me, do r | CRT-FORM    | 1.zip<br>~ (=<br>~<br>~<br>~ |            | Add each object to a separate archive<br>archive to original path<br>Close PeaZip when task completes<br>convert existing archives<br>belete files after archiving                                                                                                    | fword / ke | yfile<br>] Send by mail<br>] TAR before |      |
| Output ∽     | C:\Users\})<br>ZIP<br>Normal<br>New archiv<br>Single volu | \Desktop<br>re<br>me, do r | CRT-FORM    | A.zip<br>~ (=<br>~<br>~<br>~ |            | Enter pa:<br>Add each object to a separate archive<br>archive to original path<br>Close PeaZip when task completes<br>Convert existing archives<br>belete files after archiving<br>Open output path when task complete                                                                                                    | es         | yfile<br>] Send by mail<br>] TAR before |      |
| Output Y     | C:\Users\})<br>ZIP<br>Normal<br>New archiv<br>Single volu | (Desktop<br>re<br>me, do r | NCRT-FORM   | A.zip<br>~ (=<br>~<br>~<br>~ |            | Enter par<br>Add each object to a separate archive<br>archive to original path<br>Close PeaZip when task completes<br>Convert existing archives<br>belete files after archiving<br>Open output path when task complete                                                                                                    | fword/ke   | yfile<br>] Send by mail<br>] TAR before | ¥ (m |

# 12)Enter the generated password in step 7 to the password field, confirm & click on "Keyfile"

| nassword                    |                          | ×      |
|-----------------------------|--------------------------|--------|
| Password 🗸                  | ********                 |        |
| Confirm                     | *****                    |        |
| Keyfile                     |                          |        |
| Encrypt also file names (if | supported by the format) |        |
| Keep password/keyfile for   | current session          |        |
| Show password field cont    | ent                      |        |
|                             | • ОК                     | Cancel |

13) Click on the "more" option at the end of the "Keyfile" Field.

| Password                                                                             |                                                    |      | >        |
|--------------------------------------------------------------------------------------|----------------------------------------------------|------|----------|
| Password ~                                                                           | ******                                             |      | 1        |
| Confirm                                                                              | *****                                              |      |          |
| Keyfile                                                                              |                                                    |      |          |
| Encrypt also file names (if<br>Keep password/keyfile for<br>Show password field cont | supported by the format)<br>current session<br>ent |      |          |
|                                                                                      |                                                    | 🗸 ОК | Y Cancel |

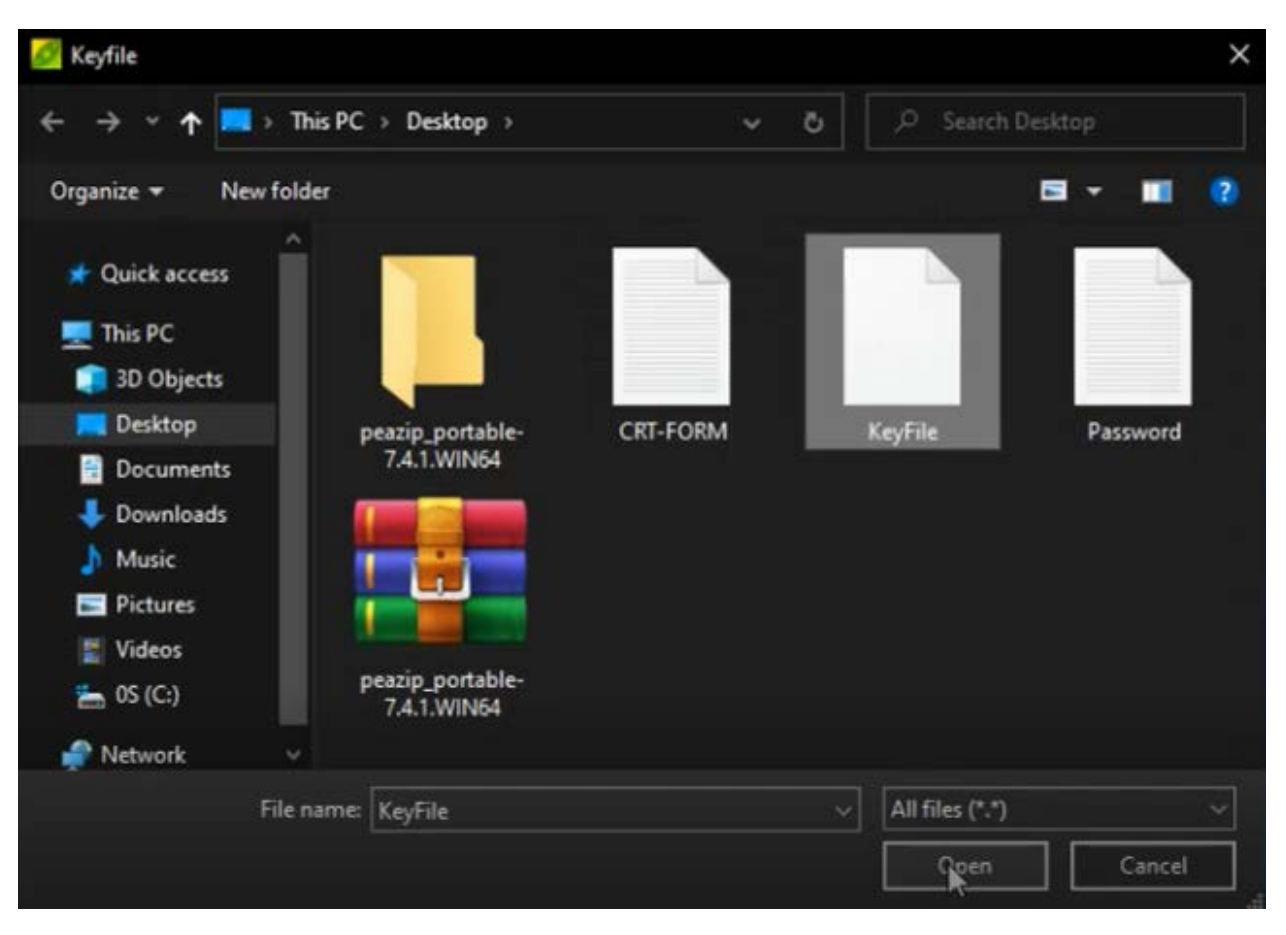

### 14)Select keyfile and click open

### 15)Click ok

| S Password                  |                             | ×      |
|-----------------------------|-----------------------------|--------|
| Password ~                  | ******                      |        |
| Confirm                     |                             |        |
| Keyfile                     | C:\Users\})\Desktop\KeyFile |        |
| Encrypt also file names (it | supported by the format)    |        |
| Keep password/keyfile for   | current session             |        |
| Show password field cont    | ent                         |        |
|                             | • ок                        | Cancel |

16) Click ok in "Computer's root"

# The CRT form has been archived!